# FURUNO FR-2125 雷达操作说明

## 第一部分 雷达操作

#### 一 开机

电源开关 [POWER] 位于控制面版的左上角,按此键可开 /关机。 开机后,在约 15 秒内,荧光屏显示方位圈及数字计时器。计时器进 行 3 分钟的倒计时,以便对磁控管进行预热。 当计时器到达 0:00 时, 显示荧光屏上显示 STBY,表示已处于备妥状态。

在预热及预备状态下, 荧光屏显示 BRG SIG MISSING (方位信 号丢失),还是正常现象,因为天线不转,没有方位(水平)信号产 生。荧光屏底部显示 ON TIME 及 TX TIME 表示雷达的开机时间及 发射时间。

二 发射

当荧光屏上显示备妥状态时,按控制面板上的 STBY/TX]。

雷达开机时,初始设定为上次使用过的量程及脉冲宽度。 其他参数如屏幕亮度,活动距标圈,电子方位线和菜单中的任选项也设置为上次使用时的设置。

发射开关可使雷达处于预备或发射状态, 在发射状态下, 天线转动; 预备状态下, 天线不转。

快速启动:假设雷达刚刚使用过,磁控管仍热,则不需要 3分钟 预热时间就可使雷达在发射状态工作。 如因操作失误等类似原因关掉 了雷达,而又想立即使用,则可以在关机 10秒内开机,以快速启动。 注意:

1 如在发射状态下, 雷达天线不转, 请检查控制面板左下角的天 线开关是否放在关, OFF)的位置。

2 磁控管老化可导致输出功率下降 , 为延长其寿命 , 建议在一段

时间内不使用雷达时,将雷达放置在预备状态。 三 控制面板

[BRILLIANCE] 调整整个荧光屏的亮度

[A/C RAIN] 雨雪干扰抑制

[A/C SEA] 海浪干扰抑制

[GAIN] 增益调节

[EBL] 开/关电子方位线,按 [ON]键,可在 EBL1, EBL2 间转换

[#1][#2][#3][#4] 功能键

[RANGE] 量程

[STBY/TX] 发射 /预备

[VRM] 开/关活动距标圈,按 []键,可在 VRM1, VRM2 间转换

[AUDIO OFF] 确认声音报警,对视觉报警无效

[RADAR MENU] 雷达菜单,为雷达操作和雷达图象设置参数

[NA V MENU] 设定航行信息参数

[PLOT MENU] 雷达绘图菜单

[MODE] 选择显示模式,如艏向上,艏船上真方位,北向上,航向向 上及真运动

[PANEL BRILL] 控制面板的亮度调节

[HL OFF] 暂时消除船艏线

[OFF-CENTER] 启动或取消本船位置的偏心显示

[EBL OFFSET] 启动或取消电子方位线的偏心显示

[CU, TM RESET] 将艏线复位到 000 度, 艏向上显示模式。在真运 动显示模式下,将本船位置移动到后方 **~75%半径** 

处

reseaman [A/C AUTO] 以预先设定的值抑制海浪干扰 [TARGET TRAILS CANCEL] 清除目标轨迹 EPA 或 ARPA 键:

[ACQ] 捕获以轨迹球选定的目标

[TARGET DATA] 同时显示 2--3 个捕获目标的数据

[VECTOR] 选择矢量线模式,真矢量或相对矢量

[LOST TARGET] 停止丢失目标声音报警, 消除丢失目标符号

[CHART ALIGN] 以雷达显示效准海图

[MARK] 输入 /清除标记

[ENTER] 在菜单屏幕中储存设置

[0]-[9] 选择图像绘图标记,同时用于输入数字

四 CRT 亮度

[BRILLIANCE] 旋钮用于调整整个屏幕的亮度, 请注意,屏幕亮 度的调整取决于周围的光线条件,特别是白天与黑夜。

五 接收机调谐

调谐的方法(手动或自动)可从 RADAR3 菜单中选择

1 按[RADAR MENU] 键

2 依次按 [0] [0] [2] [0] 及 [0] 键,调出 RADAR3 菜单

3 按[9] 键两次,可在自动或手动调谐之间转换

4 按[ENTER] 键,确认以上选择

5 按[RADAR MENU] 键,关闭此菜单

自动调谐:

每次开机, 雷达自动调谐。所以, 面板上不需要有调谐的控制旋 钮。在荧光屏右上角有 AUTO TUNE (自动调谐)字样表示自动调谐 电路工作。

手动调谐:

如你对目前的调谐设置不满意,可按以下步骤进行接收机的调 谐。

- 1 按以上步骤将调谐设置在手动调谐状态
- 2 按量程放在 48 ' 挡, 观察雷达图象, 慢慢调整 [TUNE] 键, 找到最 佳调谐点
- 3 确认雷达调谐在最佳调谐点,在此状态下,调谐指示灯点亮,长度 在其总长度的 80%左右。注意:调谐指示器将不会亮满。

### !!! 视频锁定的恢复

在数字光栅雷达中,偶尔会发生视频锁定(死机)现象,可大多 是由于供电的严重火花干扰引起的。 这种现象可通过仔细观察临近的 扫描线来判断。 如你怀疑图像不是随着天线的每一圈扫描而变化, 或 虽然有正常的图像,但所有的按键输入不起作用, 则请使用快速启动 seal 的办法,可使之恢复正常。

1 关机,在 10 秒钟内开机

2 按[STBY/TX] 键,使雷达处于发射状态

注:本设备具有自检功能,能定时检查操作软件。如发现有错误,则

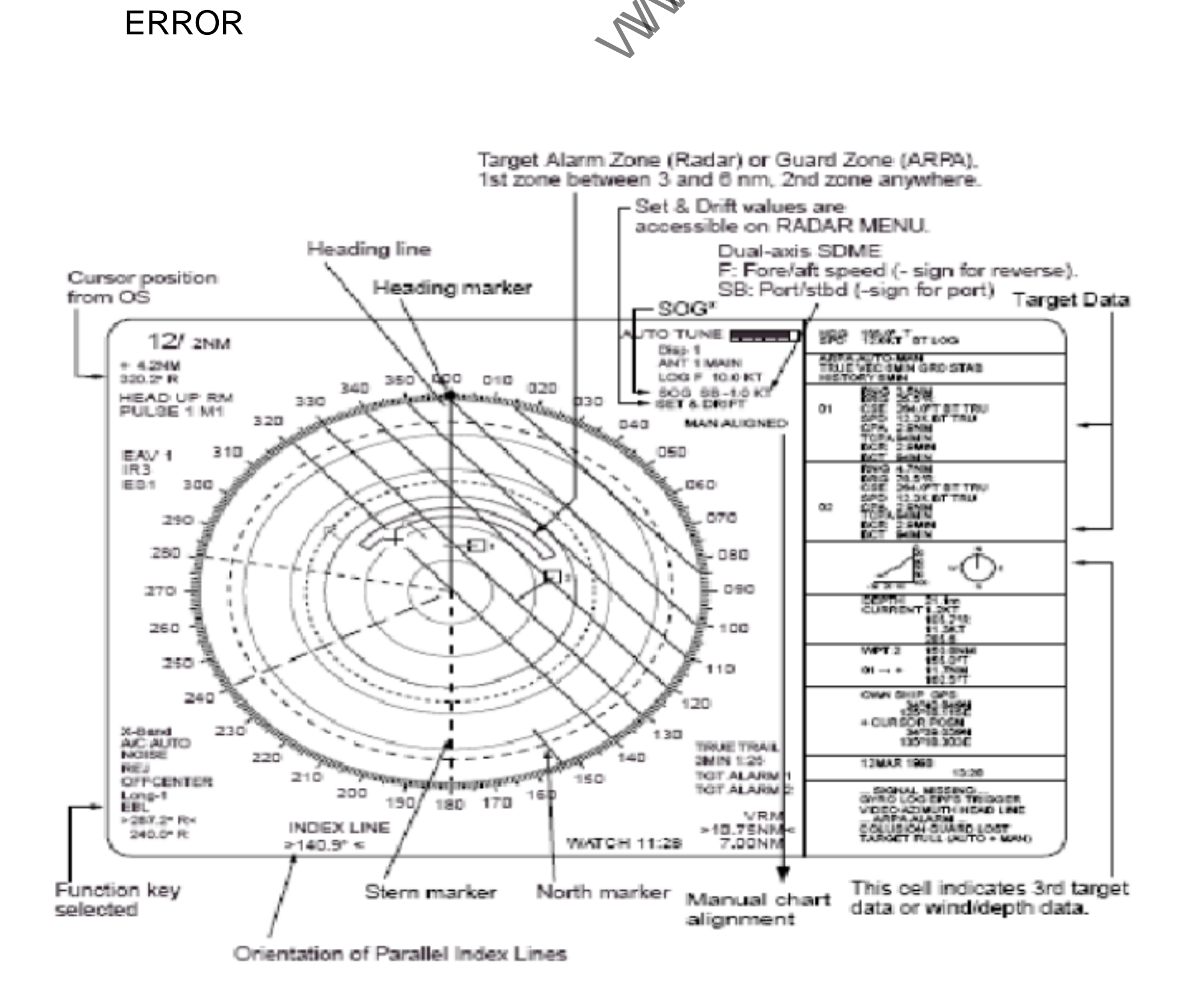

此为串行速度输入,对地速度。如改为对水速度,屏幕右上角的 SOG(对地速度)显示红色。

数据显示:

|                                                                                                    | HDG : 艏向 T 表示以电罗经或磁罗经效准过的艏                                                                               |
|----------------------------------------------------------------------------------------------------|----------------------------------------------------------------------------------------------------|
| HDG 155.0 T<br>SPEED 12.0KT BT LOG                                                                                                    | 向。                                                                                                    |
| ARPA AUTO+MAN<br>* TRUE VEC 6MIN GRD STAB<br>HISTORY 6MIN                                                                              |                                                                                                    |
| RNG 4.7NM<br>□01 BRG 25.5 T<br>CSE 264.0 T BT TRU<br>SPD 12.3KT BT TRU<br>CPA 3.4NM<br>TCPA 94MIN<br>BCR 2.9NM<br>BCT 94NM             | (WT:对水跟踪模式, BT:对地跟踪模式)。<br>SEA STAB :海稳定模式,即相对于水流情况显示<br>目标。                                             |
| RNG 2.0NM<br>□02 BRG 180.0 T<br>CSE 200.0 T BT TRU<br>SPD 10.5KT BT TRU<br>CPA 1.3NM<br>TCPA 15.1MIN<br>BCR 3.0NM<br>BCT 25NM<br>1:23- | GND STAB :地自稳定模式,补偿了水流影响,静止的东西在显示屏上看起来也是静止的。<br>ARPA 的 01-40 号目标, EPA 的 01-10 号目标,自动分配。如其编号的目标丢失或将移出设定范围 |
| RNG 2.0NM<br>03 BRG 1.80.0 T<br>CSE 200.0 T BT TRU<br>SPD 10.5KT BT TRU<br>CPA 1.3NM<br>TCPA 15.1MIN<br>BCR 3.0NM<br>BCT 25NM          | 此编号仍保持有效,直到所有的编号使用完毕。如<br>180°TBTTRU,表示真北方向,对地跟踪模式,<br>矢量定位。分隔线上的数字 1:23,只有在 EPA 方                       |
| DEPTH 21.1m                                                                                                    | 式下适用,表示自最后一次作图到目前的时间。如                                                                                   |
| CURRENT 2.2KT<br>105.7 T<br>WIND 11.3KT<br>285.6 T                                                                                     | 对第三个目标数据不感兴趣 ,  则第三目标数据区可<br>用来显示风和水深的图型。                                                                |
| WPT 2 150.8NM<br>155.0 T                                                                                                    | 第六档、显示水深、流速流向及风力风向情况(必                                                                                   |
| 01 → + 11.7NM<br>162.5 T                                                                                                    | 须与相应设备连接情况下才适用)  。                                                                                       |
| OWN SHIP [GP]<br>34 40.849N<br>125 18.115E<br>+CURSOR POSN<br>34 39.039N<br>135 18.303E                                                | 第七档,显示到航路点的方位及距离。以及起点标<br>志到光标点的方位及距离。<br>第八档,电子定位系统,如GPS,DGPS,DECCA,                                    |
| 12 MAR 1998 13:28 LOCAC                                                                                                    | LORAN C 的定位信息。其状态(如正常或无效)                                                                                |
| VIDEO AZIMATRAHEAD LINE<br>ARPA AKADU<br>COLLISION GUARD LOST<br>TARGET FULL (AUTO + MAN)                                              | 也被显示。<br>第九档,日期,时间。                                                                                      |
|                                                                                                    | 第十档,警告显示。                                                                                                |

注: 在真矢量模式下,当选择了除北向上真运动以外的显示模式时,

屏幕上以红色显示 TRUE VEC 进行提醒。

七 荧光屏消磁

雷达每次开机,自动完成消磁。间隔一定时间,也会自动消磁。 消磁时,荧光屏上会暂时性出现竖线干扰。按 [DEGAUSE]键,可人 工消磁。

八 罗经读数的初始化

如果有相应的罗经接口, 船艏向会显示在雷达荧光屏的顶部。 开

机时,核对其读数与罗经读数是否一致,不一致时,按以下步骤进行 调整。一旦完成了初始调整,一般情况下,就不再需要经常调整。如 果罗经读数出现错误,则也需要进行调整。

1 按[RADAR MENU] 键,显示 FUNCTIONS 1 菜单

2 按[0] 键两次,显示 FUNCTIONS 3 菜单

3 按[9]键,选择 GYRO SETTING 选项

4 旋转 EBL 旋钮调整罗经读数

5 按[ENTER] 键确认

九 显示模式

按[MODE] 进行转换

十 量程选择

按[+][-] 键进行调整,量程和固定距标圈间隔显示在荧光屏的左 上角

十一 脉冲长度选择

脉冲长度以缩写代码显示在荧光屏左上角。 根据量程的变化, 脉冲长度相应变化,一般情况下,不需要调整。

十二 灵敏度调整

按[GAIN] 键调整增益

十三 海浪抑制

调整 [A/C SEA] 旋钮, 或按 [A/C AUTO] 键。

注意: 海浪抑制功能可造成弱回波丢失。

十四 雨雪干扰抑制

调整 [A/C RAIN] 键 十五 雷达干扰抑制 当受到雷达干扰时,用以下步骤启动干扰抑制: 1 按[RADAR MENU] 键

- 2 按[7]、选 INT REFECT 选项
- 3 每按一下此键, 雷达干扰抑制增加一档, 直到第 3 档, 按第 4 下时, 关闭此功能。
- 注意:当没有雷达干扰时,一定关闭此功能,否则会造成弱回波丢失。 十六 测量距离

可用固定距标圈粗略估计本船到目标的距离, 调固定距标亮度的 方法是:

- 1 按[RADAR MENU] 显示 FUNCTION 1 菜单
- 2 按[0] 显示 FUNCTION 2 菜单
- 3 按[9]显示 BRILLIANCE 1 菜单
- 4 按[2]选择 RINGS BRILL 选项

- 5 每次按 [2] 键,可分四步增加固定距标圈亮度,第五次按可清除固 定距标圈
- 6 按[ENTER] 确认
- 7 按[RADAR MENU] 关闭菜单。

用活动距标圈可以准确地测量到目标的距离 , 有两个活动距标圈 (VRM1, VRM2), 由划线组成圆圈, 可区别于固定距标圈。 十七 测量方位

用电子方位线 EBL1 或/和 EBL2。电子方位线的读数在荧光屏左 下角,其读数前冠以" R"或"T"分别表示相对本船艏向的方位或 相对于真北的方位。

- 十八 以偏心显示的电子方位线评估有否碰撞危险
- 1 按[EBL ON] 键,显示 EBL1 或 EBL2
- 2 用轨迹球将光标放在认为可能有碰撞危险的目标上。
- EBL 圆心固定 3 按[EBL OFFSET] 键,偏心显示 EBL,再按一次将 在此点。
- 4 几分钟(至少三分钟)后,操作 EBL 使其穿越已在新位置的该目 标。此时 EBL 的读数即为目标船的航向(相对航向还是真航向取 决于 RADAR1 菜单的设置)。如使用的是相对运动方式,可以使 用另一 EBL 测量出 CPA (最近会遇点)。如目标船航向穿越本船 位置,则目标船在碰撞航向上。
- 5 再按一次 [EBL OFFSET] 可使电子方位线回到本船位置。
- 十九 测量两个目标 ( A B ) 间的距离和方位
  - 1 用轨迹球将光标置于物标 A 的中心
- 2 按[EBL1] 键打开 EBL1
- 3 按[EBL OFFSET]键,电子方位线 1 的起点移动至光标位置
- 4 按[EBL1] 键
- 5 操作轨迹球使 EBL1 穿越物标 B。从 EBL1 的读数可知 AB 之间的 方位。
- 6 旋转 [VRM] 钮 ,直到 EBL1 上的距离标志放在目标 B 上。通过 VRM 的读数可知 AB 之间的距离。
- 二十 设定警戒区

此功能可以声光报警形式提醒驾驶员有目标进入某个特定区域。 警戒区在半径方向上固定宽度为 0.5nm,只在离本船 3-6nm 范围内可 调。

如何设定警戒区:

- 1 将光标放在 A 点
- 2 按[RADAR MENU] 键,显示 FUNCTION 1 菜单
- 3 按 [2] 键,设置警戒区的起始点,在荧光屏右下角显示

TGT

ALARM1 (2) SET 字样

4 将光标移动到 B,按[2]键,警戒区设置完毕。右下角显示 TGT ALARM1 (2)。

报警确认:

目标进入警戒区后,会引起声光报警,在 FUNCTION 1 菜单下快速按一下 [2]键,可停止声音报警。此时,显示为 TGT ALARM1ACK 。此时,声音停止,但警戒区内的目标依然闪烁。在 FUNCTION 1 菜单下快速按一下 [2]键,可启动声音报警。

取消警戒报警:

在 FUNCTION 1 菜单下,按住 [2]键,至少 5秒,则取消警戒报警。

二十一 偏心显示

本船在荧光屏上的位置最多可偏移本量程的 75%,以便在不改变 量程和目标大小的情况下,更好地观察到本船周围的情况。

1 操作轨迹球将光标移动到所需的位置

2 按[OFFCENTER],此时图象中心移动到光标位置

3 再按 [OFFCENTER] ,可取消偏心显示功能

注; 在真运动模式下, 不能使用偏心显示功能

二十二 回波拉伸

在远距离量程档时,回波缩小,不易观察。在中小距离档,同样 大小的目标在靠近本船时回波变小。 这是由于雷达天线的内在发射特 性造成的,要放大目标图像,可使用回波拉伸功能。 有三种设置,ES1 对远距离的回波在方位(横向)上进行放大; ES2 在距离方向上进行 放大;ES3 在方位及距离上均进行放大。 操作步骤:

1 按[RADAR MEU] 键,显示 FUCTION1 菜单

- 2 按[0] 键 显示 FUCTION2 菜单
- 3 按 3 键,选择 ECHO STRETCH 选项
- 4 按[3] 键,选择所需的 1,2,3或 OFF(关闭)。
- 5 按[ENTER] 键完成选择,按 [RADAR MENU] 键关闭菜单。所选的回波拉伸设置显示在屏幕左侧。
- 二十三 回波平均

此功能可有效抑制海浪干扰。 因为物标的回波在雷达上的位置几 乎是固定的, 而干扰的回波是随机的, 使用回波平均功能可从干扰中 区别出真正的回波。

注意:必须首先使用 A/C SEA 旋钮抑制海浪干扰,然后:

- 1 按[RADAR MENU] 键,显示 FUNCTION1 菜单
- 2 按[0] 键,显示 FUNCTION2 菜单

3 按[4]键,选择 ECHO A VERAGE 选项

4 按[4] 键,选择相应的 1,2,3或 OFF

- 此时,1:从海浪干扰中区别目标,减小不稳定的回波亮度
  - 2:区分出小的固定目标,如浮筒
  - 3:稳定显示远距离回波
- 5 按[ENTER] 键完成选择,按 [RADAR MENU] 键关闭菜单。所选 的回波拉伸设置显示在屏幕左侧。

注意:此功能是以对地的真运动为基础的,所以,不输入罗经信号, 此功能无效。在船舶剧烈摇晃时,不要使用此功能,否则会丢 失目标。

二十四 电子标绘 ( EPA )

最多可选择 10 个目标进行电子标绘以掌握其动向。每个目标又 可显示五个过去的位置, 如输入第六个位置时, 最早的一个将会自动 删除。

当输入了一个目标的第二个标绘点时, 就会显示出本目标的矢量 线,此矢量线随着新标绘点的输入 (即依据最后两个标绘点) 而更新。 此矢量线的起始点会随着目标的真航向和真速度情况在显示器上做 相应的移动。

目标的数据包括:方位、航向、速度 CPA、TCPA、计算出的 真航向、真速度等都显示在荧光屏上的数据显示区。

如果目标的矢量线延伸后穿越本船位置,则说明有碰撞危险。 TCPA 的最大数为 99.9 分钟 超过此数,显示 TCPA>99.9MIN。 注: 电子标绘 ( EPA ) 需要自动或手动输入本船的速度, 较长时间不 对新目标进行标绘会影响矢量线的准确性, 当罗经故障时, 标绘数据 会丢失。

标绘某一目标

- 1 操纵轨迹球将光标放在所需目标上
- 2 按 ACQ 键,和某一数字键,标绘符及相应数字显示在光标位置
- 3 观察在荧光屏右上边的 EPA 时间,等待至少 30 秒后,将光标移 至其新位置, 在按 ACQ 键,和本标绘的数字键。 标绘标志会移动 到新的位置,原位置变为小点
- 4 如想捕获其他目标,请重复以上操作并选择不同的数码。 注:发 10 分钟内不在对某一目标进行标绘,则荧光屏右上边会出现 " UPDATEPLOT " 红色警告且标志符闪烁。如想对此目标继续进行 标绘,需在 5分钟内进行重新捕获,否则,目标会被当做已经丢失, 其标志符和数据也会被清除。标绘的时间间隔越长,准确率越低。一 般情况下,每 3-6 分钟要标绘一次。可用闹钟功能进行提醒。可在 5 秒内按 [CANCEL] 键取消上一次标绘, 否则 5 秒钟后会产生新的矢量

线。

#### 绝对/相对矢量:

矢量线可以相对于本船的艏向显示 (相对矢量)或相对于北向显 示(真矢量),按[VECTOR] 键选择相应的模式。这一功能对所有显示模 式都有效(电罗经必须正常工作) 。当前矢量模式显示在荧光屏的右 上角。

矢量时间:

矢量时间(或矢量长度)可设置为 30秒,1,2,3,6,12,15 或 30 分钟,当前的设置显示在荧光屏的右上角。

1 按[PLOT MENU] 键,并再按数次 [1]键,直到显示所需的矢量时间。

2 按[ENTER] 键确认。

3 按[PLOT MENU] 键关闭菜单,则矢量的端点表示经过相应时间以 后目标的预计位置。这对判断碰撞的危险性是有用的。

目标数据:

雷达会计算出所有标绘目标的运动趋势,如距离、方位、航向、 速度、 CPA、 TCPA。

显示在目标数据的右上 在艏向上和艏向上、 真方位显示模式下 区的目标方位、 航向和速度数据会依据矢量的设置情况而变为 " 直相 对北"或"相对本船"在北向上,航向向上和真运动模式下,目标数 据总是显示真方位,真航向和对地速度。

目标数据的读区:

按[ACQ] 键和相应目标的数字键会显示以下目标数据: RNG/BRG 距离 /方位 , 本船到目标的最新标绘位置的距离和方位

方位冠以'T',相对方位'R')。

CSE/SPD 航向/速度,最新标绘所得到的目标的航向和速度。

CPA/TCPA 最近会遇点和最小会遇时间

(真

BCR/BCT BCR 是目标穿越本船船头的距离。 BCT 是目标穿越本 船船头的时间。如 BCR 是负数或无意义,则 BCR/BCT 显示为 \*.\*。 终止标绘: 如果终止对某个不重要的目标的标绘, 可以按以下操作: 以标志进行终止:按 [TARGET CANCEL] 键和相应数字键。 用轨迹球:将光标放在想终止的某一目标上,按 [TARGET CANCEL] 键。

终止所有目标的标绘:按住 [TARGET CANCEL] 大约 3S 直到所有的 标绘标志及符号消失。

设置 CPA/TCPA 报警:

当前目标的 CPA/TCPA 小于设定报警值时 , EPA 会以声音进行报 警并在荧光屏上显示 COLLISION (碰撞)报警。另外, EPA 标志变 为三角形并与矢量线一起闪烁。

如果此功能使用得当, 会对预防碰撞有所帮助, 此时 GAIN , A/C SEA, A/C RAIN 和其他雷达旋钮必须正确设置。

设定 CPA/TCPA 报警区必须正确考虑到本船的大小、 吨位、速度、 转向性能和其他参数。

注意:此功能不能被当作碰壁的唯一手段。

设置方法:

- 1. 按[PLOT MENU] 键显示 EPA 菜单。
- 2. 按 [2] 键选择 COLLISION ALARM ON 选项,显示 ' CPA X。 X NM '。
- 3 以海里为单位输入 CPA 报警距离 ( 0.0-9.9NM ), 不要忽略开始的
- " 0 "。按 [ENTER] 键确认。光标移到 " TCPA xx.xx MIN "区。
- 4 输入 TCPA 时间(0.1-99.9)分钟,不要忽略开始的 "0"按[ENTER] 键确认 anan
- 按[PLOT MENU] 结束 5
- 关闭 CPA/TCPA 声音报警按

按[AUDIO OFF] 键,确认和关闭声音报警。

此时, "COLLISION"报警及闪烁的标绘标志及矢量线仍然显示, 直到险情解除或按 [CANEL] 键人工取消对这一目标的跟踪。 改变标绘标志的的大小:

- 1 按[PLOT MENU] 键显示 EPA 菜单
- 2 按[3]键 2-3 次,直到标志大小的 STD(标准)或 LARGE (大)显 示高亮度。
- 3 按[ENTER] 键确认 🗸
- 4 按[PLOT MENU] / 键关闭菜单
- 二十五 输入本船船速

EPA 和其他水平稳定显示模式需要输入本船速度和罗经信号。 速 度信号可以从计程仪自动输入或从面板手动输入。 自动输入:

- 1 按[RADAR MENU] 键和 [0] 键显示
- 2 按[6] 键选择第 6 项 SHIP SPEED (船速)
- 3 按[6] 键选择 LOG 选项
- 4 如在安装菜单中选择了串行速度数据输入, 则选择速度模式, STW (对水)或 SOG (对地)。如在安装菜单中选择了脉冲速度数据 输入,则不显示 STW/SOG。
- 5 按[ENTER] 键确认,按 [RADRA MENU] 键关闭菜单,本船船速显 示在荧光屏上端并随之以" LOG"

人工输入 :

1 按[RADAR MENU] 键及 [0]键显示 FUNCTION2 菜单

2 按[6] 键选择第 6 项 SHIP SPEED (船速)

3 按[6] 键选择 MAN 选项

4 按[ENTER] 键确认,显示" MAN=XX 。 X KT "

5 输入本船船速,按 [ENTER] 键确认,不要忽略开始的" 0"

6 按[RADAR MENU] 键关闭菜单,本船船速显示在荧光屏上端并随 之以" MAN "

二十六 目标(回波)航迹

可用人工航迹的形式显示目标, 人工航迹可以单色或灰度变化形 式显示,以 RADAR1 菜单选择

1 按[7] 键选择第七项 TRAIL GRAD

2 按第 [7] 键选择 SGL (单色调)或 MULT (多灰度)选项 真/相对航迹:

以上的航迹显示可以真运动和相对运动(在真运动显示模式时, 只能用真航迹、)形式显示。在相对运动显示模式下,如选择了真航 迹,荧光屏显示红色的" TRUE TRAIL "字样。 真/相对航迹的选择:

1 按[RADAR MENU] 键显示 FUNCTION

2 按[0] 键两次显示 FUCTION3

3 按[6] 键选择第 6 项 TRAIL

4 按[6] 键选择 REL (相对) 或 TRUE 选项

5 按[ENTER] 键确认,按 [RADAR MENU] 返回 显示 /清除航迹:

按[RADAR MENU] 及[1]键,启动或关闭回波航迹功能。

每次在 5 秒钟内按 [1] 键,按以下顺序改变目标航迹的长度(时 间):关闭 30 秒 1 分钟,5 分钟,15 分钟,30 分钟,连续关闭。当 前设置显示在荧光屏的右下角。

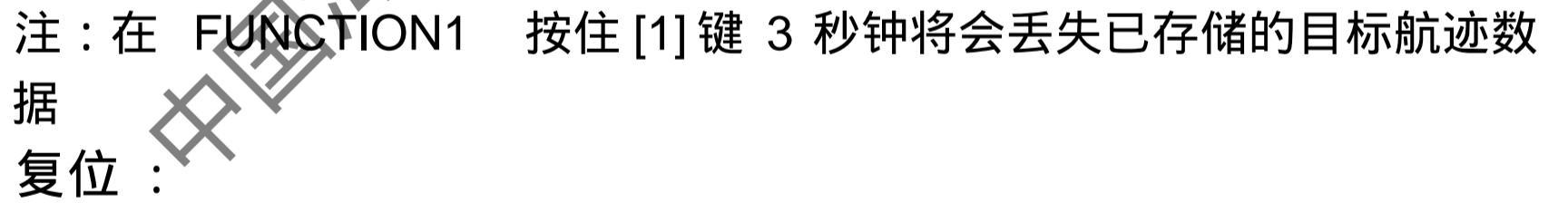

要对目标航迹的存储数据进行复位(或清除) ,按住 [TARGET TRAILS CANCEL] 键 3 秒,原航迹被清除,并重新开始以新的设置显 示航迹。

P/N/W 版本:

[TARGET TRAILS CANCEL] 键有以下功能:

- 1 在第一次按键后 3 秒内按此键选择航迹时间: 30 秒, 1 分钟, 3 分钟
- 2 在第一次按键后 3 秒后按此键关闭 /打开航迹显示
- 3 按此键 2 秒以下,有一声响并关闭航迹显示,航迹存储数据被清

除,在按 2秒以上,开启航迹显示,新的航迹开始。

二十七 平行刻度线

在航行中,为使本船与海岸线或伙伴船保持一定距离, 平行刻度 线是有用的。此平行刻度线与 EBL2 平行。此线起点可用 EBL 旋钮 调整,其间距可用 VRM 旋钮调整。平行刻度线的最大数量可从 [INTRIAL SETTING3] 菜单设定: 2条,3条,6条。 显示和清除平行刻度线:

1 按[RADAR MENU] 及[4]键,显示出平行刻度线

2 以 EBL 旋钮调整到所需方向

调整平行刻度线间隔:

- 1 按[RADAR MENU] 及[0]键显示 FUNCTION2 菜单
- 2 按[8] 键选择第 8 项 " INDEX LINES
- 3 RPV[8] 键选择 NO。 2VRM 或 MAN
- 4 按[ENTER] 键确认
- 5 如第 3 步选择了 MAN ,显示" MAN=XX 。 X NM "显示在 FUNCTION2 菜单的底部,用数字键输入所需的间隔。虽然有 2, 3,6条线的选择,但根据其间隔的不同,不一定都能看得见
- 6 如在上述第 3步中选择了 NO。2 VRM ,请确认 NO。2 VRM 被激 活,并以 VRM 旋钮调整平行线间隔

7 按[RADAR MENU] 关闭 清除平行刻度线:

- 1 按[RADAR MENU] 和[4]银
- 2 按[RADAR MENU] 键
- 二十八 原始标志 🗡

对于任何参照点, 永久目标或其他特别感兴趣的点, 可以利用本 雷达的"原始标志"功能进行标注,这些标志(最多 10个)是对地 固定的,即对地稳定。要利用此功能,需要输入船首信号及本船位置 信息。 要利用原始标志 :

- 1 用轨迹球将光标置于标志点
- 2 按[RADAR MENU] 显示 FUNCTION1 菜单
- 3 按[3] 键,则标志显示在光标位置,其距离,方位显示中荧光屏的 右下部
- 4 要测量自原始标志位置到某一感兴趣的目标的距离和方位,将光标放在目标上,则所需数据显示在目标数据区。
- 5 要输入另一个原始标志,在 FUNCTION1 菜单下,按 [ENTER]及 [3],将光标放在所需位置,在按 [3]键。
- 6 要清除原始标志,在 FUNCTION1 菜单下按 [ENTER] 键,并反复

按[3] 键,选择欲清除的标志的号码,然后再按 [3] 键 原始标志可根据所使用的按键情况显示不同的数码或符号:

1 按[RADAR MENU] 及[0][0][2][0][0] 键显示 RADAR3 菜单 2 按[5] 两次,选择数字或符号

3 按[ENTER] 确认

二十九 放大镜功能

此功能使你能以两倍大小观察本船与现有量程内的任何地点之 间的区域

1 以光标选择所需位置

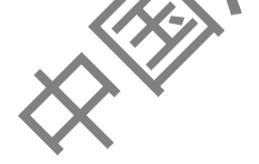

## 第二部分 ARPA 操作

一 基本指示

在 0.2 到 32NM 范围内,能自动捕获最多 20 个目标,另加手动 捕获 10 个目标;或者全部手动捕获 30 个目标。手动捕获具有优先性, 所以,如果已手动捕获了 20 个目标,就只能最多自动捕获 10 个目标。

ARPA 自动跟踪捕获目标

二 ARPA 键盘

见第一部分之三,控制面板

跟踪标准:直径超过 800M 的目标会被当作陆地,不为被捕获或跟踪。

三 ARPA 菜单操作

要启动 ARPA 功能:

1 按[RADAR MENU] 键

- 2 按[8] 键选择 ARPA。此时,荧光屏右上角显示"ARPA"字样。 ARPA 的各种参数可在 ARPA1 和 ARPA2 菜单中设定。如:
  - 1 按[PLOT MENU] 键,显示 ARPA1 菜单
  - 2 按[0]键一次可转到 ARPA2 菜单
  - 3 按相应的数字键选择相应的分菜单
  - 4 重复以上第三步,选择所需的选项
  - 5 按[ENTER] 键确认
  - 6 按[PLOT MENU] 关闭菜单

四 启动程序

输入本船速度:见第─部分之二十五 关闭 ARPA、按[ARPA MENU] 键,及 [8]键两次,按 [ENTER] 五 自动捕获

能捕获最多 40 个目标 (手动 20,自动 20);或者全部手动捕获 40 个目标,手动捕获具有优先性,所以,如果已手动捕获了 30 个目标,就只能最多自动捕获 10 个目标。

自动捕获的目标在天线转动 20 圈时间内,为一个断线方块,并 随之一矢量线,显示其运动趋势。在 60 圈时间内,变为稳定的跟踪, 断线方块变为实线圆圈。

开启或关闭自动捕获功能 :

- 1 按 [RADAR MENU] 键及两次 [8] 键再按 [ENTER] 键及 [RADAR MENU] 键,以启动 ARPA 功能
- 2 按[PLOT MENU] 键,显示 ARPA1 菜单
- 3 按[2]选择 AUTO ACQ 选项
- 4 再根据需要按 [2]选择 ON 或 OFF

5 按[ENTER] 及[PLOT MENU] 关闭 ARPA1 菜单。自动捕获功能开

启,在雷达右上方显示 AUTO+MAN 字样,关闭时显示 MAN 字 样

当已经自动捕获到了 20 个目标时,显示" AUTO TARGET FULL " (自动捕获目标已满)

自动捕获目标区域:

或分为一个区或两个区。 此区域外为自动捕获受限区。 此区域设置为 3-3.5 或 0.5-6.0NM , 或在 0.2-32NM 的任何区域。 设置方法:

1 按[PLOT MENU] 显示 ARPA1 菜单 Aseaman. 2 按[3]选择" AUTO ACQ AREA "项 3 在按 [3] 选择菜单选择项(如 3, 6NM) 4 按[ENTER] 键及 [PLOT MENU] 关闭菜单 自由选择捕获区: 1 按[PLOT MENU] 显示 ARPA1 菜单 2 按[3]选择" AUTO ACQ AREA " 项 3 再按 [3] 选择菜单选择项 SET 4 按[ENTER] 键,此时,显示" AUTO ACQ SETTING "菜单 5 按[2],选择 1/2,按[ENTER],显示下一菜单 6 将光标放在外侧反时针的角上,按 [ENTER] 7 将光标放在内侧顺时针的角上、按 [ENTER] 。如想设定一个全方 位的警戒圈 (捕获区) 《 将 第 二 点 光 标 放 在 第 一 点 同 样 的 方 位 上 按 [ENTER] 键即可 8 重复以上 5-7,可设定另一个区 9 按[1] 键及 [PLOT MENU] 键,关闭 ARPA1 菜单 终止对特定目标的跟踪:

将光标放在欲取消的目标上,按 [TARGET CANCEL]

取消对所有目标的跟踪:

按住[TARGET CANCEL] 键 3 秒钟以上

- 六 手动捕获
- 1 将光标放在所需目标上
- 2 按[ACQ] 键

刚捕获后,目标以断线芳块显示,一分钟后,显示矢量线,三分钟后, 变为实线圆圈。如捕获失败,目标标志闪烁,并在短时间内消失。

七 改变标绘符大小

按一下所需的标绘符键, 此标绘符放大约七秒钟。 如想改变其大小:

- 1 按[PLOT MENU] [0] 显示 ARPA2 菜单
- 2 按[6] 选择 MARK SIZE
- 3 按[6]选择 STANDARD (标准)或 LARGE (大)
- 4 按[ENTER]、[PLOT MENU] 关闭 ARPA2 菜单

注意:两个目标重叠。当手动或自动选择的两个目标重叠时,会有一 个目标丢失,当发生这种情况,在两个目标分开后,需进行手动重新 捕获。

八 调整标绘符的显示亮度

1 按[RADAR MENU] 键及 [0] 显示 FUNCTION2 菜单

- 2 按[9] 及[0] 显示 BRILLIANCE2 菜单
- 3 按[2] 键选择 PLOT BRILL
- 4 再按 [2] 选择所需亮度
- **BRILLIANCE2** 5 按[ENTER] 键,在按 [RADAR MENU] 键,以关闭 菜单
- 九 显示目标数据

将光标放在所需目标上,按 **[TARGET D** 

十 矢量模式

绝对 /相对矢量

矢量线可以相对于本船的艏向显示 (相对矢量) 或相对于北向显 示(真矢量),按[VECTOR] 键选择相应的模式。 这一功能对所有显示 模式都有效(电罗经必须正常工作) 。当前矢量模式显示在荧光屏的 右上角。

矢量时间:

矢量时间 (矢量长度)可设置为 30 秒,1、2、3、6、12、15 或 30 分钟。当前的设置显示在荧光屏的右上角。

1 按[PLOT MENU] 键,并再按数次 [1]键,直到显示所需的矢量时间 2 按[ENTER] 键确认

- 3 按[PLOT MENU] 键关闭菜单。 则矢量的端点表示经过相应时间以 后首标的预计位置。这对判断碰撞的危险性是有用的。
- 十一 过去位置显示

ARPA 以相等时间内目标走过的路程用点显示目标的轨迹, 没分 钟(或以设定的时间)显示一个新的点。如果目标的速度有变化,点 之间的距离就不均等。如目标方向有变化,轨迹线就不是直线。 显示或清除过去位置显示:

- 1 按[PLOT MENU] 及[0] 显示 ARPA2 菜单
- 2 按[3] 键两次选择" HISTORY ON "
- 3 按[ENTER] 及[PLOT MENU]
- 此时, 雷达右上角显示" HISTORY "

在 ARPA2 菜单下按两次 [3] 键可清除其显示。 选择点的数量及过去位置的显示间隔:

1 按[PLOT MENU] 、 [0] 显示 ARPA2 菜单

2 按[4]选择"HISTORY POINTS

3 按[4]选择点数(5,10,20)

4 按[ENTER]

5 按[5]选择"HISTORY INTERV AL"

6 按[5]选择所需间隔

7 按[ENTER]

8 按[PLOT MENU]

十二 设定流向或流速

1 按[RADAR MENU] 显示 FUNCTION1 菜单

2 按[0] 键显示 FUNCTION2 菜单

3 按[7]选择 SET, DRIFT

4 按[7]选择 OFF (关闭) 或 MAN (人工输入数据

5 如选择了 OFF,按[ENTER]

6 如选择了 MAN , 输入相应数据按 [ENTER]

7 按[RADAR MENU]

十三 设定 CPA/TCPA 报警距离

ARPA 连续监视每个目标到本船的 CPA/TCPA (最近会遇距离 / 最小会遇时间)。

当目前的 CPA/TCPA 小子设定报警值时 , ARPA 会以声音进行报 警并在荧光屏上显示 COLLISION (碰撞)报警。另外, ARPA 标志 变为三角形并与矢量线一起闪烁。

如果此功能使用得当,会对预防碰撞有所帮助,此时, GAIN, A/C SEA , A/C RAIN 和其他雷达旋钮必须正确设置

设定 CPA/TCPA 报警区必须正确考虑到本船的大小、 吨位、速度、 转向性能和其他参数 /

注意:此功能不能被当作避碰的唯一手段。 设置方法:

- 1 按[PLOT MENU] 键显示 ARPA1 菜单
- 2 按[8] 键选择 COLLISION ALARM 选项,显示' CPA X。X NM '
- 3 以海里为单位输入 CPA 报警距离 (0.0-9.9NM), 不要忽略开始的
  - "0",按[ENTER]键确认,光标移到" TCPA XX 。 X MIN "区。
- 4 输入 TCPA 时间(0.1-99.9 分钟),不要忽略开始的 "0",按[ENTER] 确认
- 5 按[PLOT MENU] 关闭菜单 关闭 CPA/TCPA 声音报警:

按[AUDIO OFF] 键,确认和关闭声音报警。 此时,"COLLISION" 报警以及闪烁的标绘标志及矢量线仍然显示,直到险情解除或按 [CANCEL] 键人工取消这一目标的跟踪。

十四设定警戒区

此功能可以声光报警形式提醒驾驶员有目标进行某个特定区域。

可以设定两个报警区,第一个警戒区在 3-6NM 内有效,第二个 警戒区在第一个警戒区已经使用时,可设定在任何范围。 如何设定、启动警戒区:

1 按[PLOT MENU] 键显示 ARPA1 菜单
2 按[4]键选择 GUARD ZONE 选项
3 再按 [4]键选择 "ON"启动警戒区
4 按[ENTER] 完成选择
5 按[5]键选择 "GUARD ZONE SET",此时,荧光屏底部显示 GUARD ZONE SET
6 按[2]键及 [ENTER] (设置第二个警戒区时,按 [2][2][ENTER] )
7 将光标放在左上角,按 [ENTER],设置警戒区的起始点
8 将光标移到警戒区的另一点,按 [ENTER] 键。如想设定一个全方 位的警戒圈,将第二点光标放在第一点同样的方位上按 [ENTER]
键即可。如量程小于警戒区的一半、好色 GZ OUT 显示在荧光屏 的右上角

9 按[1][PLOT MENU] 关闭 ARPA1 菜单 关闭警戒区:

1 按[PLOT MENU] 显示 ARPA1 菜单

2 按[4]选择"GUARD ZONE"

3 再按 [4] 选择 " OFF ", 关闭警戒区

4 按[ENTER][PLOT MENU] 关闭菜单。 确认报警

按[AUDIO OFF] 可确认报警并关闭报警声音 十五 操作报警

有六种主要情况会引起 ARPA 触发声光报警

- 1 CPA/TCPA 报警
- 2 警戒区报警
- 3 丢失目标报警
- 4 目标已满报警(人工 /自动捕获)
- 5 系统故障
- 十六 试操纵
- 有静态和动态两种方式

动态试操纵:

动态试操纵显示目标及本船的预计位置,输入本船欲使用的速 度、航向及延迟时间,假设跟踪的目标维持目前的速度及航向,目标 和本船的未来动态将会以每分钟间隔模拟显示出来。

延迟时间表示从目前时间到本船实际改变船速及航向的时间延 迟,需要考虑到本船的操纵性能如舵的延迟、 转向的延迟及推进器的 延迟。延迟的大小决定了立即开始还是在即将到一分钟时开始。

请注意,在动态试操纵一旦开始后,本船的试操纵的船带、航向、 或延迟时间就不能调整,直到试操纵终止。 静态试操纵:

静态试操纵只显示模拟的最后状态, 如向如前所述的动态试操纵 中一样输入相同的试操纵速度、 航向及延迟时间, 则只显示一段时间 的目标及本船位置,有显示中间过程的相对位置。所以,当要想立即 知道试操纵的结果时,静态试操纵是很方便的。 eanan 执行试操纵:

- 1 按[PLOT MENU] 、[0] 显示 ARPA2 菜单
- 2 按[2]选择" TRIAL MODE "
- 3 再按 [2] 选择 STATIC (静态) 或 DYNAMIC (动态)
- 4 按[ENTER][1] 回到 ARPA 菜单
- 5 按[VECTOR] 选择真矢量或相对矢量
- 6 在 ARPA1 菜单中按 [9] 键,在荧光屏底部显示出 TRIAL DATA SETTING 以及本船当前的速度及航向
- 7 输入本船计划航速(用、VRM 钮)、航向(用 EBL 钮)、及延迟时 间(用数字键输入分钟数,这是说在该时间后的新的状态,并不 是模拟操纵开始时间
- 8 在 ARPA1 菜单中,再按 [9]键,开始试操纵,在此期间,可选择 真/相对矢量
- 9 按[PLOT MENU] 关闭菜单

试操纵进行 3分钟,并在荧光屏底部显示 "T"。如果任何跟踪的 目标在本船的碰撞方向上(即在设定的 CPA/TCPA 范围内),目标标 绘符变为三角形并闪烁。此时,需要改变本船的试操纵速度、航向及 延迟时间,以获得安全的试操纵,三分钟后,试操纵自动终止并恢复 会正常的雷达显示画面。

终止试操纵:按 [PLOT MENU] 及[9]键

十七 ARPA 性能测试

本雷达具有 ARPA 性能测试功能 , 在性能测试时间内 , 所有的正 常操作中断,荧光屏底部显示" XX"。性能测试可随时终止。 操作步骤:

1 选择北向上显示模式 , 12NM 量程

- 2 将本船速度输入为 0 节
- 3 按[PLOT MENU] 、[0] 显示 ARPA2 菜单
- 4 按[9] 选择 ARPA TRACK TEST ,此时,正常的雷达显示被清除, 出现性能测试画面
- 5 按[ENTER]

在测试期间,"XX"闪烁。所有矢量显示完毕需要大约 3分钟。 本测试不需要回波信号、 罗经信号或计程仪信号输入。 有七个不同速 度和航向的目标进行自动模拟。

6 测试持续 5 分钟,并不断重复。 要终止测试,按 [STBY/TX] 两次,将显示出 STBY。 以光标选择任一目标,检查以航向、速度是否如下表,表中的 CPA/TCPA 是初始数值,会随时间而变。

| Target   | Course         | Speed | CPA  | TCPA  |  |  |
|----------|----------------|-------|------|-------|--|--|
|          |                | (RÍ)  | (nm) | (min) |  |  |
| Target A | 90.0 <b>°T</b> | 10.0  | 1.0  | 10.4  |  |  |
| Target B | 0.0 <b>°</b> T | 0.0   | 4.0  | -     |  |  |
| Target C | 180.0°T        | 10.0  | 1.7  | 28.2  |  |  |
| Target D | 216.5°T        | 23.8  | 0.9  | 15.0  |  |  |
| Target E | 273.5°T        | 14.2  | 6.0  | 22.5  |  |  |
| Target F | 180.0°T        | 20.0  | 0.0  | 30%   |  |  |
| Target G | 24.6°T         | 15.6  | 4.0  | 43:6  |  |  |
|          |                |       |      |       |  |  |

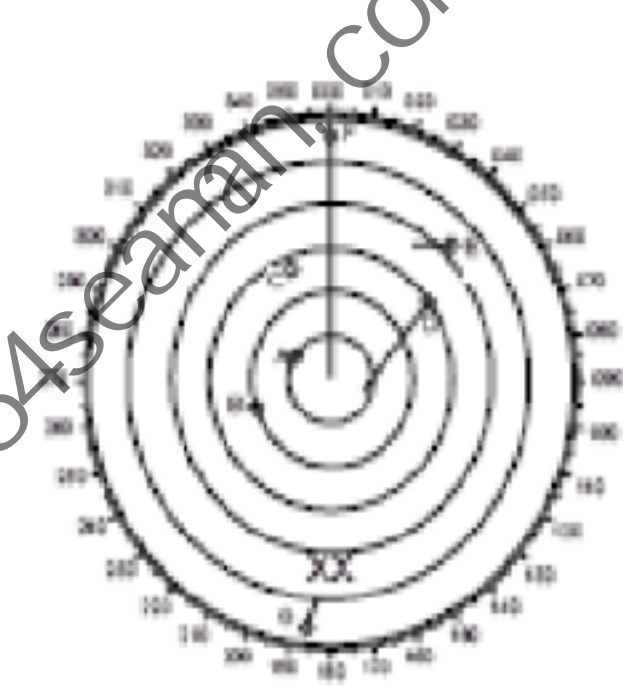

注:目标的数量可能会因设备的不同而变化, 如果测试的结果与上表 不同(速度、航向),联系维修代理。 十八 选择目标跟踪的标准

雷达视频处理器根据回波的大小处理回波, 比最大的船的回波还 大的回拨一般当作陆地处理。其他小的回波才会被当作船舶处理。

当刚开始显示一个目标时, 显示起真速度为零, 但显示一条方向 矢量。 捕获和跟踪:

目标被连续的 5个雷达脉冲"触及"后,雷达才认为是回波,关于目标的捕获和跟踪,前文已述及,在次不重复。

十九 影响 ARPA 功能的其他因素

海浪:如果海浪抑制调整合适,就没有严重影响。

雨雪:雨雪干扰为被当作目标捕捉跟踪。调整 A/C RAIN 旋钮会 有改善,如雨太大,如有,请转到 S 波段,或开启干扰抑制功能,如 仍有严重干扰,请使用人工捕获,这样会提高精度。

低云:一般没有影响,如需要,调整 A/C RAIN 旋钮

不同步的发射:没影响

低增益:如增益设置太低,会丢失目标,请正确调整增益(灵敏 度)旋钮。

盲区: 雷达盲区内, 目标往往检测不到, 在此盲区内 ARPA 会短 时间丢失目标。目标移出盲区后,该目标仍可以被捕捉跟踪。

反射回波: 近距离的目标一般会直接检测到, 但如遇到大而平的 物体表面时, 回波会发生反射, 在荧光屏上显示为两个或多个不同距 离的目标。 ARPA 会捕获并跟踪这些假回波。减小增益能够消除这些 假回波,但也会丢失真回波。

雷达干扰:如在近距离内有其他雷达工作,干扰非常严重,使用 干扰抑制功能可以清除这些干扰。

。 明 一 要接收雷达信标或雷达应答器信号, 要关闭干扰抑制和可波平均 功能。

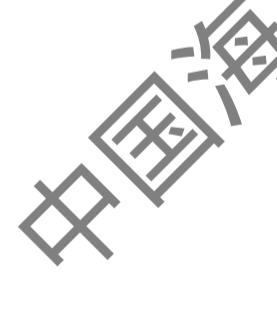